#### 1. Go to <u>https://www.migracija.lt/</u> and Choose your Nationality.

 $\leftarrow \rightarrow C$ 

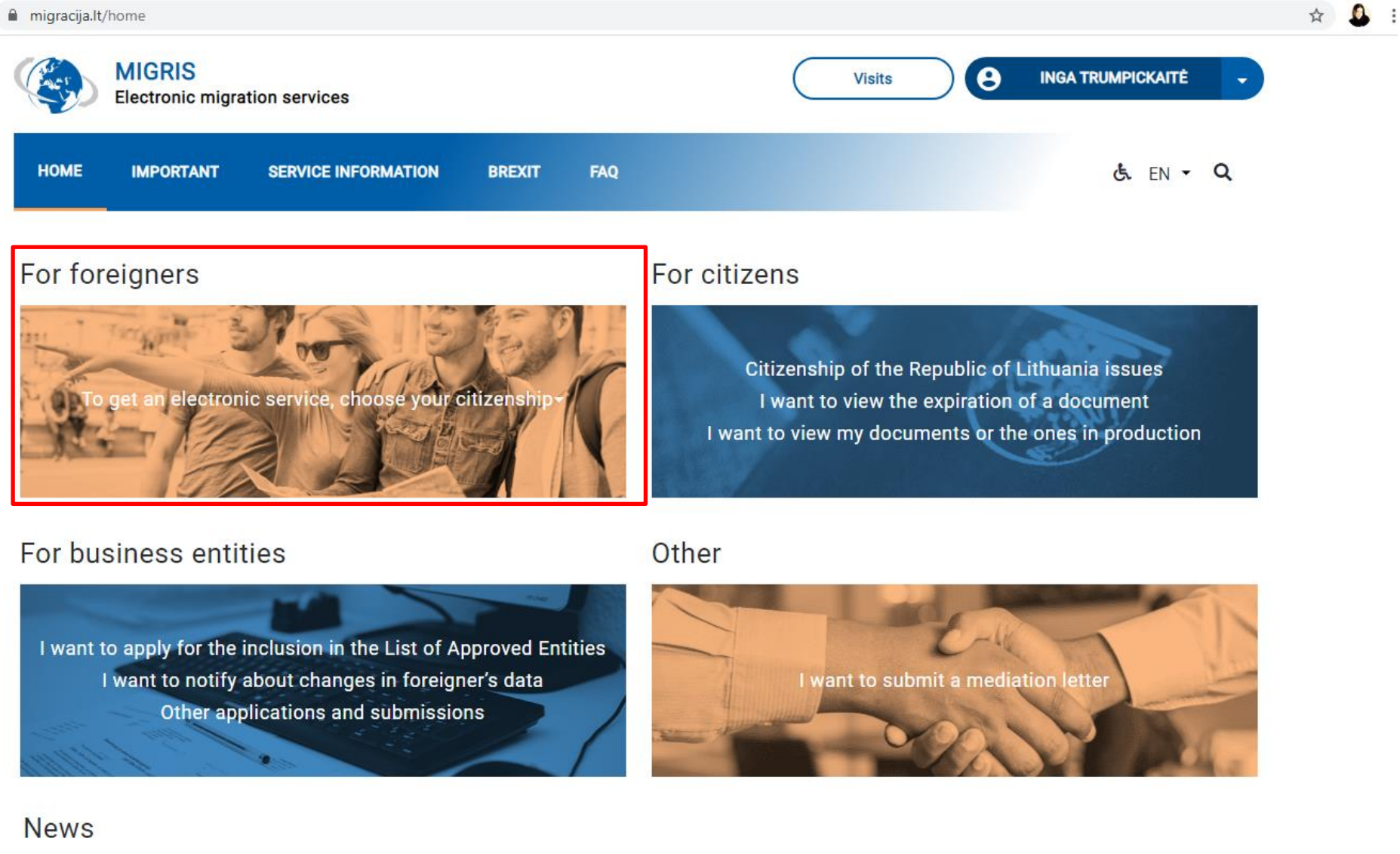

LIETUVA/LITHUANTA/LITUANIE | TI

.....

# 2. Follow the guidlines:

| ← → C  migracija.lt/app/form-wizard?nationality=AFG                     |                     | ☆ 🚨 |
|-------------------------------------------------------------------------|---------------------|-----|
| MIGRIS<br>Electronic migration services                                 | INGA TRUMPICKAITĖ 🚽 |     |
| HOME IMPORTANT SERVICE INFORMATION BREXIT FAQ                           | έ EN ▾ Q            |     |
| Service choice / Nationality of AFGHANISTAN                             |                     |     |
| I want to get a residence permit in Lithuania                           | ^                   | ]   |
| <ul> <li>migracijal/tapp/form-wetzd?hationality=AFG</li> <li></li></ul> |                     |     |
| I use the right of free movement within the EU                          | ~                   |     |
| Provision and receipt of data                                           | ~                   |     |
| I want to become a citizen of the Republic of Lithuania                 | ~                   |     |
| Certificates, travel documents                                          | ~                   |     |
| I was not allowed to be in Lithuania                                    | ~                   |     |

| <br>$\overline{}$ |  |
|-------------------|--|

#### 3. Follow the guidlines:

| C 🔒 migracija.lt | /app/form-wizard?na        | tionality=AFG                      |                  |                             |                        |                        |                   |   |
|------------------|----------------------------|------------------------------------|------------------|-----------------------------|------------------------|------------------------|-------------------|---|
|                  | MIGRIS<br>Electronic migra | tion services                      |                  |                             | Vi                     | sits 8                 | INGA TRUMPICKAITÉ | • |
| HOME             | IMPORTANT                  | SERVICE INFORMATION                | BREXIT           | FAQ                         |                        |                        | t. EN 🕶           | Q |
| < Back           | )                          |                                    |                  |                             |                        |                        |                   |   |
| I want to        | ce / Nationality of A      | ry residence permit                | residence perr   | mit in Lithuania            |                        |                        |                   | ^ |
| If You inte      | nd to stay in Lithuania    | a for longer than 90 days in 180 ( | days period, you | u must apply for temporary  | r residence permit. Pl | ease click here for mo | ore information.  | > |
| I want to        | o receive permane          | ent residence permit               |                  |                             |                        |                        |                   | ~ |
|                  | Search info base           |                                    | E G              | Bet information by phone of | r email                | Conta                  | cts               |   |
|                  | tion Donortmon             | t under the Ministry of            | the Interio      | r of the Depublic of        | f Lithuopio            |                        |                   |   |

Budgetary Institution, L. Sapiegos g. 1, LT- 10312 Vilnius, tel. 8 707 67000, calling from abroad tel. +370 5 271 7112, e-mail info@migracija.gov.lt Data on Migration Department under the Ministry of the Interior of the Republic of Lithuania are collected and stored in the Register of Legal Persons. MIGRACUALLY Code 188610666.

()

## 4. Follow the guidlines:

| ← → C | migracija.lt/app/form-wizard?nationality=AFG                                                                                                    |                                                  | ☆ 🚨 |
|-------|----------------------------------------------------------------------------------------------------|--------------------------------------------------|-----|
|       | HOME IMPORTANT SERVICE INFORMATION BREXIT FAQ                                                                                                    | <b>&amp;</b> EN <b>▼ Q</b>                       |     |
|       |                                                                                                    |                                                  |     |
|       | < Back                                                                                                    |                                                  |     |
|       | Service choice / Nationality of AFGHANISTAN / I want to get a residence permit in Lithuania / I want to receive temporary residence permit                                                                                                    |                                                  |     |
|       | Family                                                                                                    | ~                                                |     |
|       | Work                                                                                                    | ~                                                |     |
|       | Studies                                                                                                    | ~                                                |     |
|       | Legal activity                                                                                                    | ~                                                |     |
|       | Citizen of Australia, Japan, USA, Canada, New Zealand, South Korea                                                                                                    | ~                                                |     |
|       | Other                                                                                                    | ~                                                |     |
|       | I want to formalize a new temporary residence permit                                                                                                    | ^                                                |     |
|       | Temporary residence permit can be changed if: you change personal data; residence permit became unusable; you can get residence permit for remaining document if residence permit was issued for 3 months shorter period than your travel document and you supply your valid travel document; residence permit entries or was lost. Please click here for more information. | ng time of your travel<br>it contains inaccurate |     |
|       | Apply for a formalization of a new permit                                                                                                    |                                                  |     |

 $\frown$ 

## 5. Follow the guidlines and add your personal data.

| migracija.lt/app/form/655a2d78ce2f4cdda07bc195    | 9adf04bf/edit?nat=AFG                            |                        |
|---------------------------------------------------|--------------------------------------------------|------------------------|
|                                                   |                                                  |                        |
| 0                                                 | 2                                                | 3                      |
| Application filling                               | Visit reservation                                | Successfully submitted |
|                                                   |                                                  |                        |
| < Back                                            |                                                  |                        |
| THE                                               | APPLICATION TO EXCHANGE A TEMPORARY RESIDENCE PE | RMIT                   |
|                                                   | I want to re-apply my temporary residence permit |                        |
| Application provided by: *                        |                                                  |                        |
|                                                   |                                                  | ×                      |
| Personally                                        |                                                  |                        |
| Procedure for processing the application 🚱 *      |                                                  |                        |
| <ul> <li>General order</li> </ul>                 |                                                  |                        |
| <ul> <li>Urgent order</li> </ul>                  |                                                  |                        |
|                                                   |                                                  |                        |
| Your personal data                                |                                                  |                        |
| •                                                 |                                                  |                        |
| Personal identification number in the Republic of | Lithuania *                                      |                        |
|                                                   |                                                  |                        |
| Name(s) 😡 *                                       |                                                  |                        |
| INGA                                              |                                                  |                        |
|                                                   |                                                  |                        |
| Surname(s) 🚱 *                                    |                                                  |                        |

- <u>Q</u>

# 6. Follow the guidlines and add your home GULL address and declared address in Klaipeda (even you are living in adifferent place) as per example.

| our place of residence currently declared in th                   | e Republic of Lithuania? * |   |
|-------------------------------------------------------------------|----------------------------|---|
| ) Yes                                                             |                            |   |
| ΝΟ                                                                |                            |   |
| <ul> <li>Residence address in the Re</li> </ul>                   | public of Lithuania        |   |
| Municipality *                                                    |                            |   |
| <laipėdos miesto="" sav.<="" td=""><td></td><td>×</td></laipėdos> |                            | × |
| District *                                                        |                            |   |
| Klaipėda                                                          |                            | × |
| Street                                                            |                            |   |
| Kretingos                                                         |                            | × |
| House No.                                                         |                            |   |
| 36                                                                |                            | × |
| Apartment No.                                                     |                            |   |

7. Follow the guidlines and to Data of the docuemnt held please add your NEW passport details (old passport are not needed)

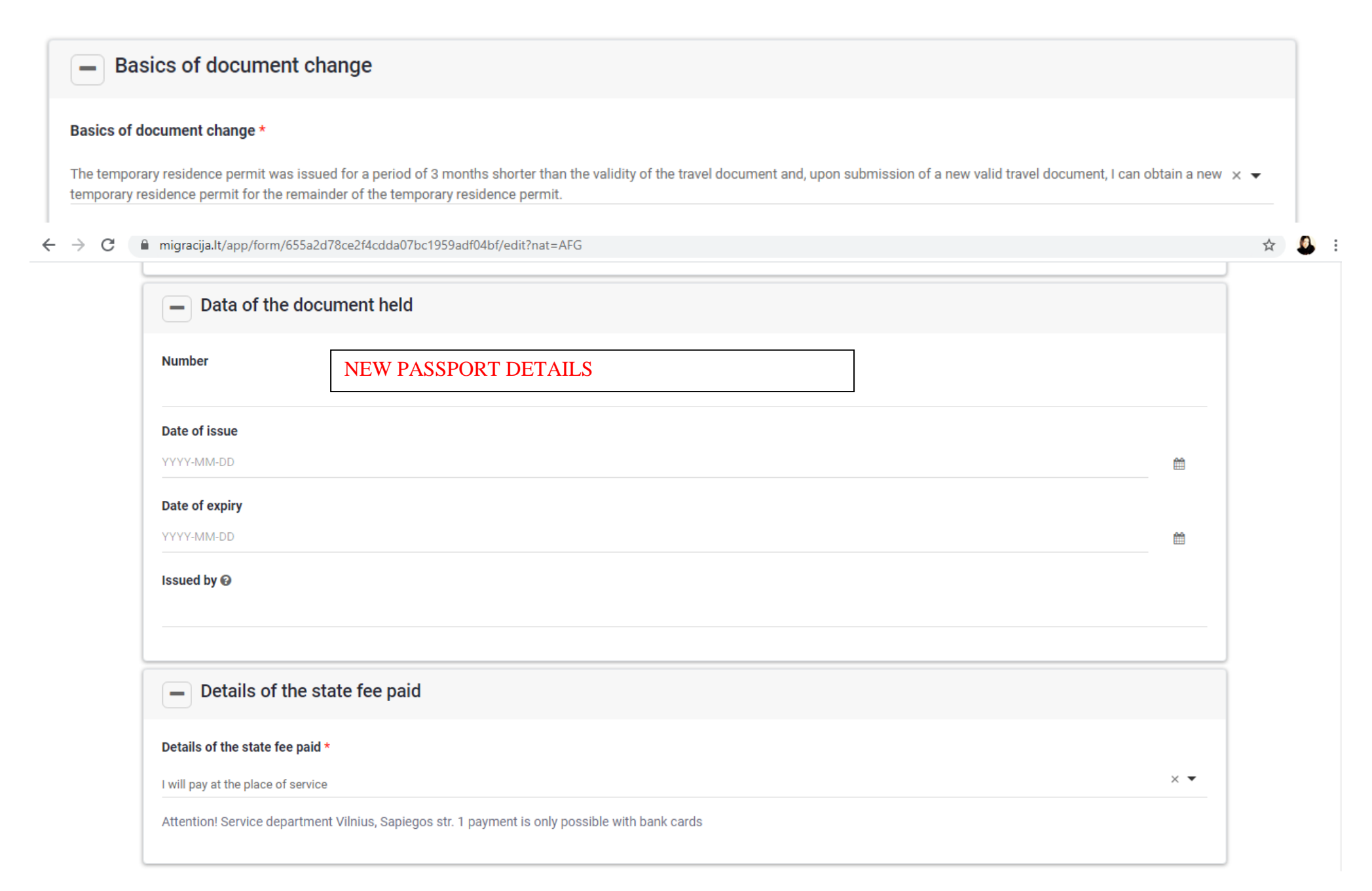

## 8. Follow the guidlines and attach copy of the NEW PASSPORT (nothing to other two).

| → C 🔒 mig   | gracija.lt/app/form/655a2d7<br>Auueu uocumen | 78ce2f4cdda07bc1959adf04bf/edit?nat=AFG                                                   |                                                                  | ☆ |  |
|-------------|----------------------------------------------|-------------------------------------------------------------------------------------------|------------------------------------------------------------------|---|--|
| Upo         | oon arrival at the Migrat<br>ocuments        | ion Department, you will need to provide the original travel document and the             | original or duly certified copies of the other                   |   |  |
| Vali        | lid travel document 🕑 *                      | Attach copy of the NEW PASSPORT                                                           |                                                                  |   |  |
|             | File Name                                    |                                                                                           | Size                                                             |   |  |
|             |                                              | Drop files to attach, or browse                                                           |                                                                  |   |  |
| Doc<br>of L | cuments confirming the ch<br>Lithuania 😡     | nange of personal data issued outside Lithuania, if your personal data has been exchange  | d and the data is not in the Population Register of the Republic |   |  |
|             | File Name                                    |                                                                                           | Size                                                             |   |  |
|             |                                              | Drop files to attach, or browse                                                           |                                                                  |   |  |
| Exte        | tended form of payment of                    | the state fee for change and issue of the application, paid by the Government of the Repu | ıblic of Lithuania 😡                                             |   |  |
|             | File Name                                    |                                                                                           | Size                                                             |   |  |
|             |                                              | Drop files to attach, or browse                                                           |                                                                  |   |  |
| L           |                                              |                                                                                           | ······                                                           |   |  |
|             |                                              |                                                                                           |                                                                  |   |  |

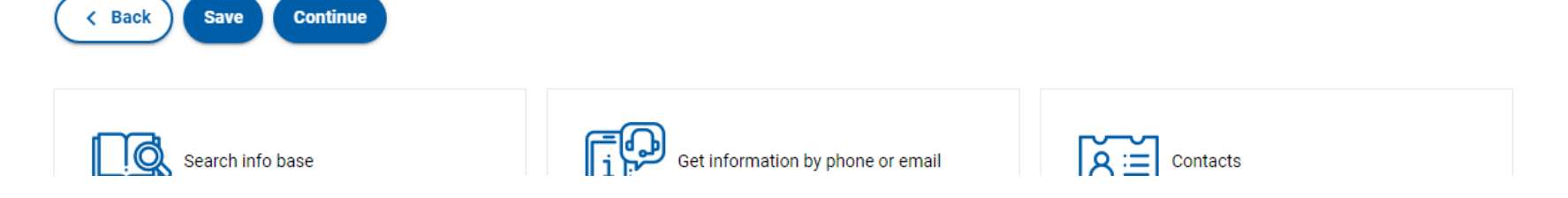